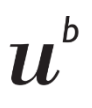

UNIVERSITÄT BERN Universitätsbibliothek Bern

# Lösungen zu den Übungen im Modul «Presserecherche»

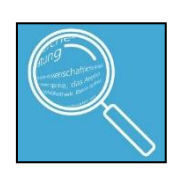

# Übungen Swissdox

Rufen Sie Swissdox über die Webseite der Universitätsbibliothek Bern auf:

https://www.ub.unibe.ch/recherche/e\_medien/datenbanken/index\_ger.html

• Suche nach «Swissdox», Zugriff über den Link «Campus Netzwerk Uni Bern/VPN»

# 1. Wann und in welcher Zeitung erschien der Artikel «Whistleblower findet späte Anerkennung»?

Tipp: die Wortfolge in Anführungzeichen setzen (Achtung, nicht «» aus der Übungs copy pasten, sondern "" im Feld einfügen).

### Variante 1:

| <br>"Whistleblower findet späte Anerkennung" | 0       | G   |
|----------------------------------------------|---------|-----|
| ✓ DE □ FR □ IT □ EN □ RM □ ES                | 🗌 exakt | G   |
| <br>Ohne Einschränkung                       | $\vee$  |     |
| 01.12.1911                                   |         | )   |
| Titel                                        |         | 9   |
| Zeitung auswählen                            |         | ) 6 |
| Autor                                        |         | 9   |
| X Q Suche                                    |         |     |

### Variante 2:

Den Titel in das «Titelfeld» eingeben, so erscheinen nur Treffer, in denen diese Wortfolge im Titel enthalten ist.

| Suchbegriffe                                 | 0 |
|----------------------------------------------|---|
| DE FR IT EN RM ES exakt                      | 0 |
| Ohne Einschränkung V                         |   |
| 01.12.1911 📋 23.02.2024 📋 💽                  |   |
| <br>"Whistleblower findet späte Anerkennung" | 0 |
| Zeitung auswählen                            | 0 |
| Autor                                        | 0 |
| X Q Suche                                    |   |

#### Der Artikel erschien in der «Zentralschweiz am Sonntag», am 19.08.2018

#### • Weswegen wurde Christoph Meili bekannt?

Er war Wachmeister beim Archiv der Schweizerischen Bankgesellschaft und machte 1997 die dortige Vernichtung von alten Bankbelegen über nachrichtenlose Vermögen von Holocaustopfern publik.

• Ist das Original des Artikels (Zeitungslayout, so wie ursprünglich erschienen) vorhanden, welches Sie als PDF herunterladen können?

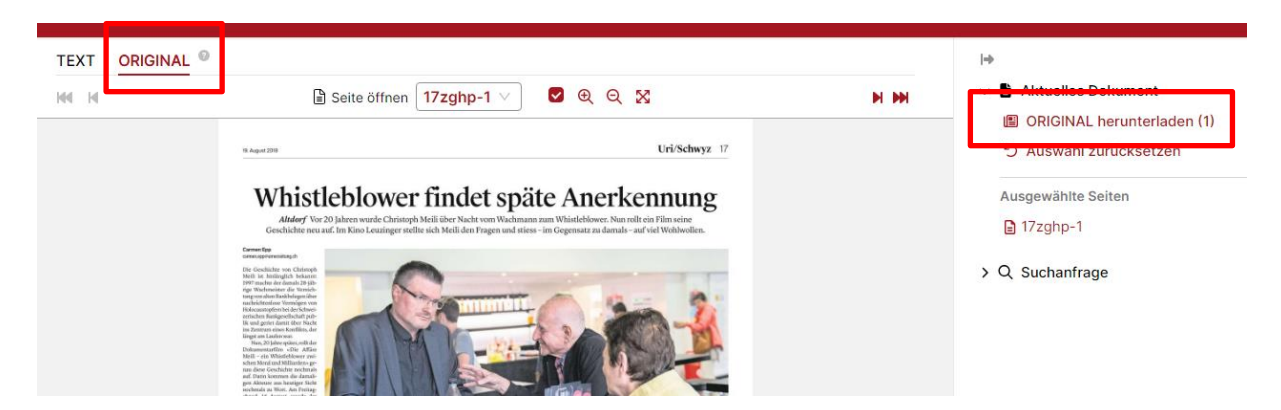

Ja, das Original kann heruntergeladen werden:

### 2. Suchen Sie Artikel zum Frauenstreik von 1991.

• Schränken Sie den Zeitraum einmal auf das Jahr 1991 ein und einmal auf das Jahr 2023.

Um den Zeitraum auf ein bestimmtes Datum einzuschränken, in die Datumanzeige klicken und das Datum manuell einstellen. Achtung: im Kalender, der sich durch die manuelle Eingabe öffnet, das entsprechende Datum anklicken, rein manuell eingeben reicht nicht aus, um das Datum zu übernehmen.

• Bei Artikeln aus dem Jahr 1991 handelt es sich um zeitgenössische Artikel, bei denjenigen aus dem Jahr 2023 über eine Berichterstattung zu damals.

| <br>Frau | iens  | treik |       |         |    |       |            | 0              | 0 |
|----------|-------|-------|-------|---------|----|-------|------------|----------------|---|
| 🖸 D      | E     | FR    |       | т       | EN |       | RM 🗆 ES    | exakt          | 0 |
| Ohn      | e Eir | nsch  | ränki | ung     |    |       |            | $\vee$         |   |
| <br>01.0 | 1.199 | 91    |       | <u></u> |    | 23.02 | 2.2024     |                |   |
| ~~       | <     | Ja    | n. 19 | 91      | >  | > >>  | erkennung" | 0              | 0 |
| Mo       | Di    | Mi    | Do    | Fr      | Sa | So    |            | <del>(</del> ) | 0 |
| 81       | 1     | 2     | 3     | 4       | 5  | 6     |            |                |   |
| 7        | 8     | 9     | 10    | 11      | 12 | 13    |            |                | 0 |
| 14       | 15    | 16    | 17    | 18      | 19 | 20    |            |                |   |
| 21       | 22    | 23    | 24    | 25      | 26 | 27    | uche       |                |   |
| 28       | 29    | 30    | 31    | 1       | 2  | 3     |            |                |   |
| 4        | 5     | 6     | 7     | 8       | 9  | 10    |            |                |   |
|          |       | ł     | Heute | е       |    |       |            |                |   |

• Welche Quelle hat im Jahr 2023 am meisten Artikel dazu publiziert?

Suche:

| <br>Frauenstreik 1991     | 8      |
|---------------------------|--------|
| DE FR IT EN RM ES         | exakt  |
| Benutzerdefiniertes Datum | $\sim$ |
| <br>01.01.2023            |        |
| Titel                     |        |
| Zeitung auswählen         |        |
| Autor                     |        |
| × Q Suche                 |        |

Erkenntlich in der Filterliste rechts von der Trefferliste: Tagblatt.ch mit 577 Artikeln.

| ✓                             |    |
|-------------------------------|----|
| tagblatt.ch [SGTO] (577)      |    |
| nau.ch [NAU] (504)            |    |
| aargauerzeitung.ch [AZO] (455 | 5) |
| nzz.ch [NZZO] (428)           |    |
| watson.ch [WASO] (340)        |    |
| zeige mehr                    |    |

• Schränken Sie die Resultate im Nachhinein auf diese Quelle ein.

Diese Quelle/den entsprechenden Filter anklicken (s. oben).

### 3. Suchen Sie Artikel zu Walter Stürm.

Tipp: den Namen in Anführungszeichen "" setzen

- Schränken Sie die Suche zu Beginn auf die Quellen "Berner Zeitung" und "Neue Zürcher Zeitung".
  - ➔ Im Feld «Zeitungs auswählen» die entsprechenden Quellennamen eintippen, die entsprechenden Zeitungen können dann ausgewählt werden.
  - Oder: über den Button «Zeitungsauswahl einrichten» werden alle Quellen aufgelistet.

| <br>"Walter Stürm"                                        | 0       |
|-----------------------------------------------------------|---------|
| DE FR IT EN RM ES                                         | exakt 💿 |
| Ohne Einschränkung                                        | $\sim$  |
| 01.12.1911                                                |         |
| Titel                                                     | 0       |
| <br>Berner Zeitung [BZ] ×<br>Neue Zürcher Zeitung [NZZ] × |         |
| Autor                                                     | 0       |
| × Q Suche                                                 |         |

- Was fällt Ihnen auf, wenn Sie die gelben Markierungen in der Trefferliste durchgehen?
- → Die eingegebenen Suchbegriffe werde gelb markiert angezeigt.

#### Freie Sicht auf die 1980er Jahre

#### Im Walter-Stürm-Film mit Res Strehle – dessen Name war ein Alias des «Ausbreche

[...] Im Walter-Stürm-Film mit Res Strehle – dessen Name war ein Alias des «Ausbrec sind oder frei» heisst der Film über Walter Stürm, einen notorischen Einbrecher, der v bekannt war.[...] Strehle, 70, sollte später Chefredaktor des «Tages-Anzeigers» werd Figur der 68er und der 80er Bewegung gewesen und ein Alias von Walter Stürm – ob bekannt waren. Strehle kommt in dem Kinofilm über Walter Stürm nicht vor, aber er u noch immer durch die Zeiten.[...] Die Sympathie für Walter Stürm war gross in der Sz

### Übungen e-newspaperarchives.ch

Gehen Sie auf das Portal www.e-newspaperarchives.ch

1. Wann und in welcher Zeitung erschien der Artikel «Die gesamte Welt trauert um John F. Kennedy»?

Der Artikel erschien im «Bund», am 25. November, 1963 (Vorgehen s. unten).

### • Auf welcher Seite dieser Ausgabe ist der Artikel erschienen?

Den Titel in das Suchfeld eingeben. Anführungszeichen verwenden, um möglichst präzise Resultate zu bekommen.

|   | DIE SAMMLUNG DURCHSUCHEN                      |   |
|---|-----------------------------------------------|---|
| - | "Die gesamte Welt trauert um John F. Kennedy" | Q |

Auf den Link in der Trefferliste klicken, um den Artikel zu öffnen.

Ergebnisse 1 - 1 von 1 für "Die gesamte Welt trauert um John F. Kennedy"

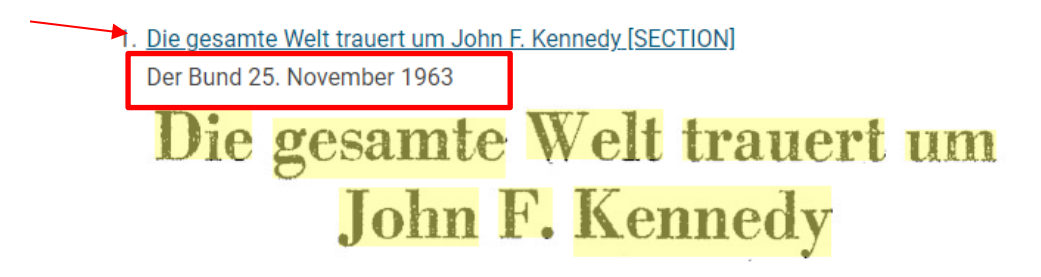

Der Artikel erschien auf Seite 2. (Die Seitenangabe innerhalb der Zeitung ist einfacher erkennbar, wenn der Artikel als PDF heruntergeladen wird, s. nächster Punkt).

#### Die gesamte Welt trauert um John F. Kennedy

OTTO Printiget Xea-and English singer bit de

nt Johnson will Kennedys Werk fortführen

Page 2

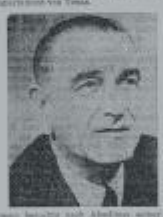

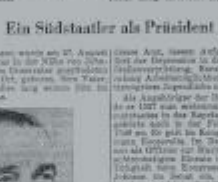

scotch A

of great worth

### Ueberwaltigende Teilanhaus an den Trauerfeierfichkeiten fo Washington

Belastet der Mord an Kennedy die West-Ost-Beziehungen?

station die The

#### Das Wetter

10000

• Erstellen Sie sich ein kostenloses Benutzungskonto, um den Artikel als PDF herunterzuladen.

Sich kostenlos registrieren über das entsprechende Menü oben rechts in der Titelleiste:

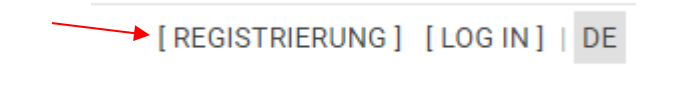

Artikel suchen und als PDF über den entsprechenden Button «Ausgabe PDF» oben rechts beim geöffneten Artikel herunterladen.

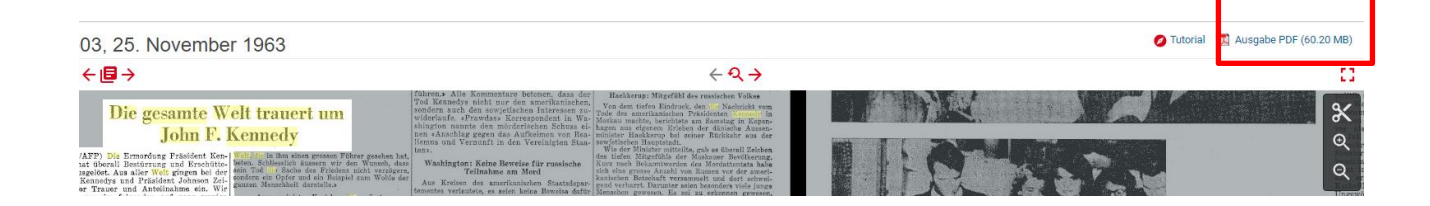

## 2. Wie berichtete «Der Walliser Bote» über die Abstimmung zum Frauenstimmrecht im Jahr 1971?

Frauenstimmrecht 1971 als Suchbegriffe ins Suchfeld eingeben:

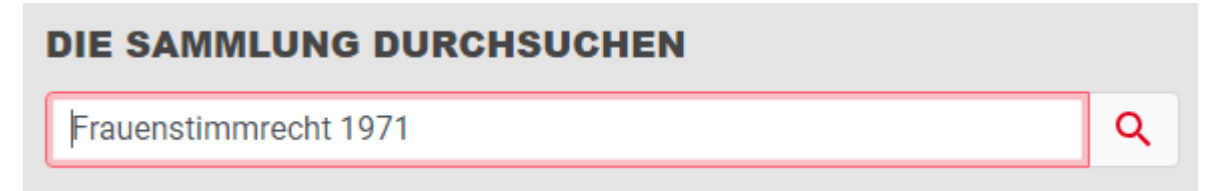

Beim Filter «Zeitung» den Walliser Boten auswählen und das Zahrzehnt 1970-1979.

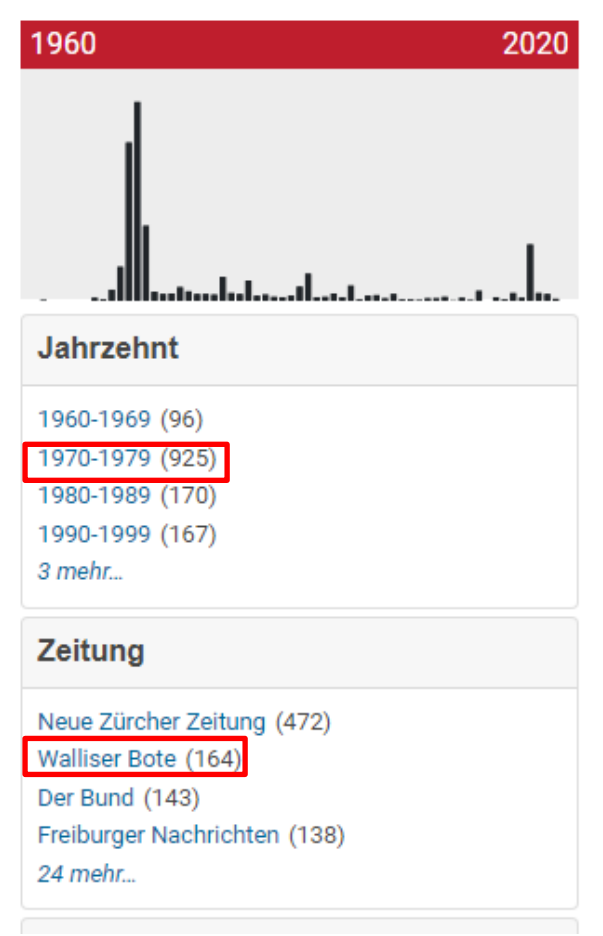

Anschliessend können Sie das Jahr 1971 auswählen:

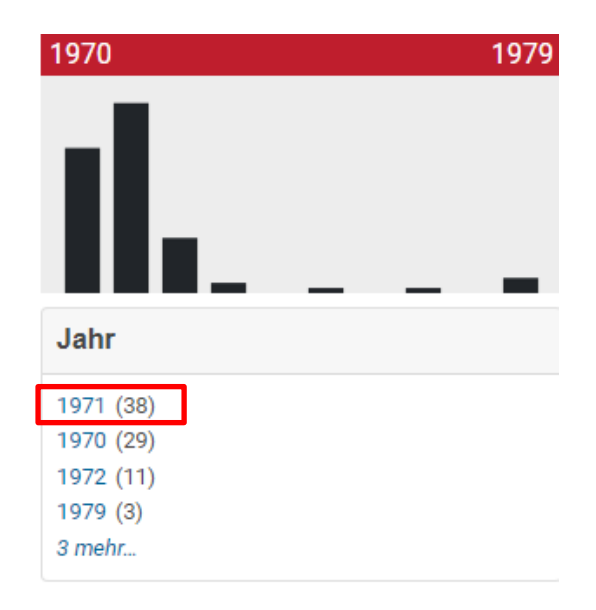

Angezeigt werden 38 Treffer. Auf der rechten Seite unter «Ergebnisse sortieren nach» können Sie die Liste nach «Datum, aufsteigend» sortieren.

| Alle zurücksetzen Ze | eitung: Walliser Bote 🛞 Jahrzehnt: 1970-1979 🛞 Jahr: 1971 🛞 |                                                |
|----------------------|-------------------------------------------------------------|------------------------------------------------|
| Jahr                 | Ergebnisse 1 - 20 von 38 für frauenstimmrecht 1971          | Ergebnisse sortieren nach Datum, aufsteigend 🗢 |
| 1971 (38)            | 1. Papst Paul ruft die Bischöfe zum Gehorsa [ARTICLE]       | Zu privater Liste hinzufügen 🔒                 |
| Zeitung              | Walliser Bote 6. Januar 1971                                |                                                |
| Walliser Bote (38)   | hen — ein Glücksjahr. Es fanden                             |                                                |

• An welchem Tag fand die Abstimmung zum Frauenstimmrecht statt?

In der Trefferliste ist das Datum mehrfach erkennbar: 7. Februar 1971.

• Finden Sie den Artikel, der am 8.02.1971 im «Walliser Boten» erschienen ist.

In der Trefferliste zum entsprechenden Datum scrollen.

12. «Apollo 14»: Kurs zur Erde - Gomulka ver... [ARTICLE] Walliser Bote 8. Februar 1971

Souverän von unten her zu erobern: mit andern Worten, zu versuchen, das Frauenstimmrecht in den Gemeinden und in den Kantonen zu verwurzeln. Manche Enttäu-

### 3. Gegen wen spielten die Young Boys Bern am 15. Mai 1958?

| Cobrönko | Sucho poch I | Dotum oin |            |    |
|----------|--------------|-----------|------------|----|
| Schlanke | Suche fiacht | Jatum em  |            |    |
| von      |              | 1         |            |    |
| 15       | \$           | Mai       | \$<br>1958 | \$ |
| Bis      |              |           |            |    |
|          |              |           |            |    |

Beim Durchstöbern von Artikeln aus der Trefferliste (vom 16. Mai 1958) zeigt sich:

-YB spielte gegen Grasshoppers (GC) Zürich: Resultat: 4:1 (Wiederholungsspiel nach 1:1 Unentschieden im April 1958).

-YB wurde damit Schweizermeister.

# Übungen Factiva

1. Suchen Sie Artikel zur US-Präsidentenwahl 2024.

| Freitextsuche |                                             |
|---------------|---------------------------------------------|
| Suchformular  | usa presidential election 2024              |
| Beispiele     |                                             |
|               | Datum Gesamtes Archiv   Duplikate Identisch |

Achtung: in Factiva ist der Zeitraum zuerst auf 3 Monate eingeschränkt. Diese Zeitspanne kann unter «Datum» geändert werden, z.B. auf das gesamte Archiv hin.

• Schränken Sie die Suche auf US-Medien ein.

| Quelle | <ul> <li>Alle Quellen</li> </ul>                                                                                                    |
|--------|----------------------------------------------------------------------------------------------------|
|        | 🕑 🗹 Nur nach Quellenna                                                                                                    |
|        | Wählen Sie eine Quellenkategorie aus Nach Region                                                                                                    |
|        | <ul> <li>Mittelmeer (1) &lt; (2)</li> <li>Mittelmeer (2) &lt; (2)</li> <li>Mittlerer Osten (1) &lt; (2)</li> <li>Nordamerika (1) &lt; (2)</li> <li>Hornuda (1) &lt; (2)</li> <li>Grönland (1) &lt; (2)</li> <li>Grönland (1) &lt; (2)</li> <li>Kanada (1) &lt; (2)</li> <li>Mexiko (1) &lt; (2)</li> <li>Mexiko (1) &lt; (2)</li> <li>Mexiko (1) &lt; (2)</li> <li>Saint-Pierre-et-Miquelon (1) &lt; (2)</li> <li>Vereinigte Staaten (1) &lt; (2)</li> <li>Südamerika (1) &lt; (2)</li> </ul> |

• Was müssen Sie bei der Eingabe der Suchbegriffe beachten?

Englischsprachige Begriffe verwenden, da amerikanische Medien durchsucht werden

### 2. Suchen Sie Beiträge zu den Demonstrationen gegen Rechtsextremismus in Deutschland.

• Schränken Sie die Suche auf deutsche Medien und den Zeitraum 2023-heute ein.

| Freitextsuche |                                                                                                   |
|---------------|---------------------------------------------------------------------------------------------------|
| Suchformular  | recht* demonstr*                                                                                  |
| Beispiele     |                                                                                                   |
|               | Datum Zeitraum eingeben                                                                           |
| Quelle        | V Deutschland V                                                                                   |
|               | ► Nur nach Quellennan Heutiges Datum eingeben                                                     |
|               | Wählen Sie eine Quellenkategorie aus Nach Region                                                  |
|               | <ul> <li>Nordische Länder (1) ▲ Ø</li> <li>Westeuropa (1) ▲ Ø</li> <li>Theorem (1) ▲ Ø</li> </ul> |
| _             | Belgien (1) ▲ Ø     Deutschland (1) ▲ Ø                                                           |

• Machen Sie mehrere Suchdurchläufe und verwenden Sie verschiedene Varianten der Trunkierung (z.B. rechts\*, rechtsextrem\*, demo\*, demonstr\*): Was fällt Ihnen dabei auf?

Je nachdem, an welcher Stelle die Trunkierung gesetzt wird, erscheinen andere Suchresultate.

Demo\* bringt z.B. auch Resultate zum Begriff «Demokratie»

# 3. Sie möchten wissen, wie europäische Medien (schweizerische ausgeschlossen) über die Schweizer Armee berichten.

• Stellen Sie die Suche entsprechend einem Ausschlussverfahren ein.

Schweizerische Medien können ausgeschlossen werden, indem die Schweiz ausgewählt wird und anschliessend über den weissen Pull-Down-Menü-Pfeil «Not» aktiviert wird:

| Freitextsuche<br>Suchformular<br>Beispiele | ""schweizer Armee""                                                                                     |
|--------------------------------------------|----------------------------------------------------------------------------------------------------|
|                                            | Datum Gesamtes Archiv   Duplikate Identisch                                                             |
| Quelle                                     | <ul> <li>Europa Oder Schweiz V</li> <li>Not</li> <li>Entiernen</li> <li>Nur nach Quellenname</li> </ul> |

• Wählen Sie einen Artikel aus und laden Sie ihn als PDF herunter.

Einen Artikel anklicken, anschliessend auf das Symbol zum Herunterladen eines PDF klicken:

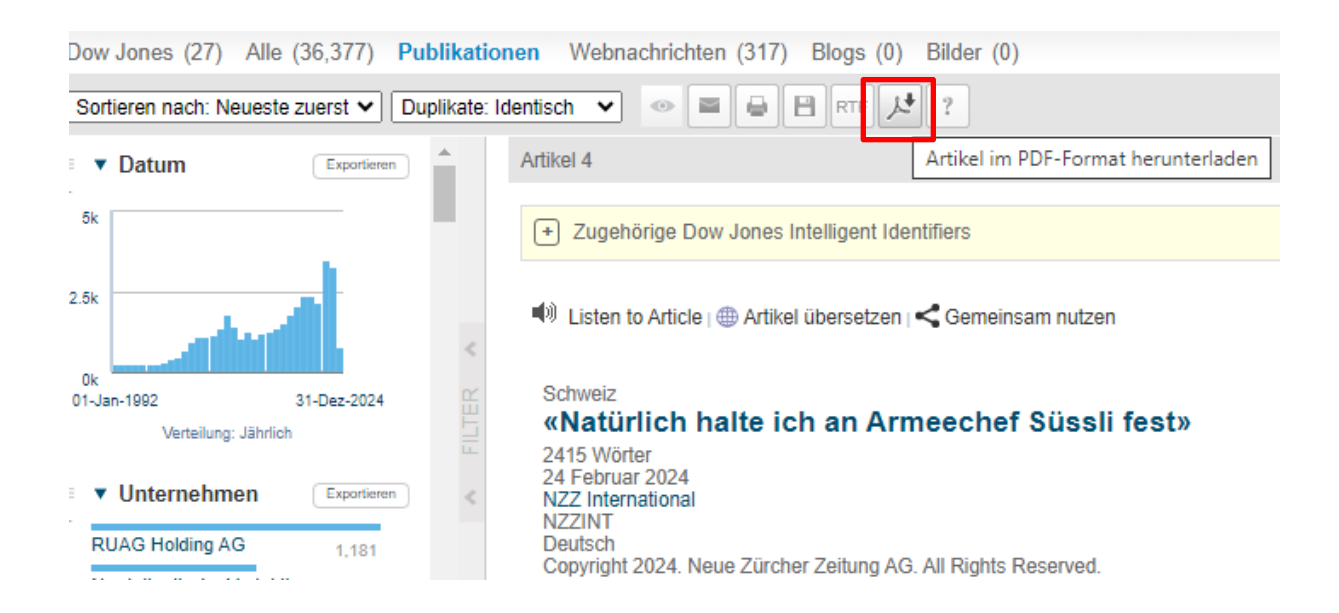